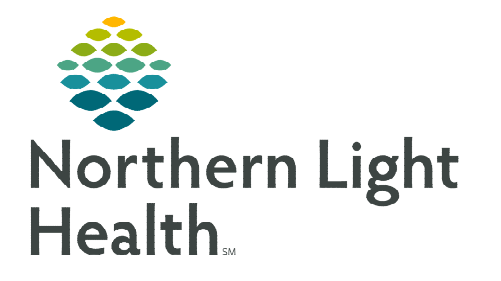

From the Office of Clinical Informatics CareView Dashboard Workflow Overview

😂 Cerner

July 6, 2022

The CareView Dashboard is an interactive visual management tool used during discharge progression huddles to identify barriers to discharge. Research shows the longer a patient is hospitalized, the more likely they are to develop a hospital-acquired condition. Identifying barriers and assigning responsibility for resolution supports the high-quality care provided at Northern Light member organizations and promotes timely discharge.

## **CareView Dashboard Access**

- To log into the CareView Dashboard on the nursing unit monitors, staff will utilize the keyboard to manually enter generic credentials.
  - CareAware iCommand Login:
    - **Enviroment**: PROD\_US
    - **Tenant**: EAST\_ME\_P108
  - iBus Cloud Login:
    - Username: CVTB
    - Password: CVTB2019
    - Select Remember Username.
      - Users will only need to enter the password in the future.
- To access the CareView Dashboard from a personal workstation, click the CareView icon from the Cerner Storefront, and enter your Cerner credentials.
  - Once the solution is open, users can select the gear icon to display different units for review.

## **Dashboard Overview**

> On the right-side of the display, various tabs are available.

- **Comments**: Comments can be entered to share information with staff that is appropriate to unit activities.
- **Filter**: Used to identify patients based on selected Milestones, Patient Attributes, or Indicators.
- **Modify**: Allows for users to select a specific patient and modify applicable barriers.
- **Reserved**: This tab provides information for unit-specific patient transfers and PreAdmit encounters.

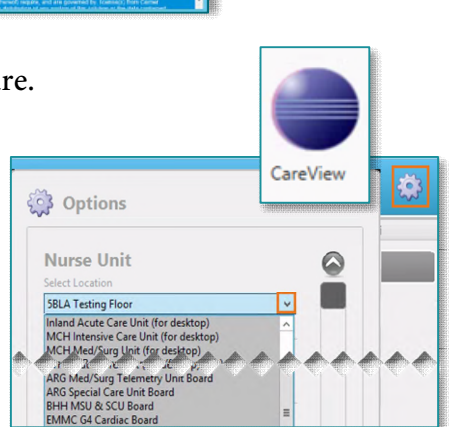

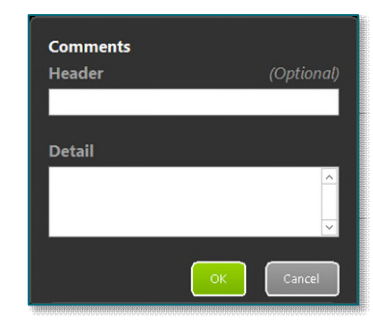

## <u>Columns</u>

| CareView 8      |         |        |        |               |              |                 |             |            |                |            |           |            |                       |          | 2 - 0      |            |          |                   |           |
|-----------------|---------|--------|--------|---------------|--------------|-----------------|-------------|------------|----------------|------------|-----------|------------|-----------------------|----------|------------|------------|----------|-------------------|-----------|
| G4 Cardiac      |         |        |        |               |              |                 |             |            |                |            |           |            |                       |          |            | Nurse 🎄    |          |                   |           |
| Mar 4, 2021 105 | 2 AM    | _      | _      |               |              |                 |             |            |                |            | _         | _          |                       |          |            |            |          |                   |           |
| Koom            | Patient | Status | Flace_ | Attending     | Service      | RN .            | CNA         | Admit Date | L05            | ADOD       | Aaity DBN | RYG        | D/C Plan              | Barriers | Attributes | Milestones |          |                   |           |
| G400-01         |         |        |        |               |              |                 |             |            |                |            |           |            |                       |          |            |            |          | -                 |           |
| G400-02         | D. C.   |        |        |               | Internal Med |                 |             |            | 4 days         |            |           |            | Home health services, | - 5. 1   | 🗱 📼 🦄      |            | <b>i</b> | 3                 | ····· 2 2 |
| G401-01         | D. W.   | INPT   |        | T. ALLEN      | Internal Med | MICHELLE C: M.  |             | 01/26/2021 | 5 weeks 2 days |            |           |            |                       | 🙇 🗶 1 🌙  |            |            |          | est 🖉 DBN         |           |
| G402-01         | G. A.   |        |        |               | Internal Med |                 |             |            |                |            |           |            |                       |          |            |            | G        | 🖁 进 Red: 2+ days  | (12)      |
| G405-01         | С. В.   | INPT   |        |               | Internal Med | MICHELLE C.     |             |            | 4 weeks 0 days |            |           | $\bigcirc$ | Plan to be determined | × 2      | × •        |            | me       | Yellow:           |           |
| G406-01         | W. M.   |        |        |               | Internal Med |                 |             |            |                |            |           | 0          | Return home           |          |            |            | rts.     | tomorrow          | (18)      |
| G407-01         | A. A.   | INPT   |        | M. BLEJERU    | Internal Med | MICHELLE C.     | MICHAELA A. | 02/23/2021 | 8 days         | 03/04/2021 |           | 0          | Plan to be determined | 5. 1     |            |            |          | 🚆 🥘 Green: today  | (9)       |
| G407-02         | S. H.   |        |        |               | Internal Med |                 |             |            | 4 days         |            |           |            | Plan to be determined | •        |            |            | File     | Green: LLOS       | (3)       |
| G408-01         | P.H.    | INPT   |        |               | Internal Med | MATAYAH         | MICHAELA A. | 02/28/2021 | 3 days         |            |           | 0          |                       |          |            |            | ers      |                   |           |
| G408-02         | W. D.   |        |        |               | Cardiology   |                 |             |            |                |            |           |            |                       |          |            |            |          | G UI/PI COnsult   | (4)       |
| G409-01         | E. G.   | INPT   |        | D. REDDING: P | Internal Med |                 |             | 03/04/2021 | 1 hours        |            |           |            |                       |          | 🖻 🌢        |            | No       | Bowel Movemen     | •         |
| G410-01         | A.M.    |        | •      |               |              |                 |             |            |                |            |           |            |                       |          | • 🖻 🖻      |            | dify     | E Complex Educati | on        |
| G411-01         | M.E.    |        |        | P. VERLEE     | Cardiac Sgy  | EMILY M; ERICA. | LAUREN S.   | 03/02/2021 | 1 days         | 03/04/2021 |           | 0          | Return home           | 😵 🔝      |            |            |          |                   |           |
| G411-02         | K. S.   |        |        |               | Internal Med |                 | MICHAELA A. |            |                |            |           | 0          |                       | 2 8      |            |            | ~        | Diet Diet         |           |
| G412-01         | L. G.   | INPT   |        | 1 MCCARTHY    | Internal Med | MICHELLE C.     | MICHAELA A  | 02/12/2021 | 20 days        |            |           |            |                       |          |            |            | esen     | DME               | (2)       |
| G412-02         | J.L.    | INPT   |        | T. CASSIDY    | Internal Med | BRITTANY H.     | SYLENA P.   | 03/01/2021 | 2 days         |            |           | 0          |                       |          |            |            | ved      | Guardianship      |           |

- **<u>Room</u>**: Color coding will pull in from Capacity Management.
- > <u>**Patient</u>**: Only initials will display for HIPAA compliance.</u>
- > Status, Placement, Attending, and Service: The information pulls in from Registration documentation.

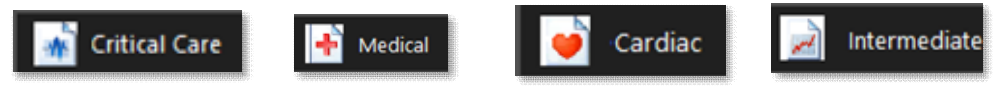

- > **<u>RN and CNA</u>**: Names of assigned staff in Clairvia will display.
- > Admit Date and LOS: Display based on Registration information.
- > <u>ADOD</u>: Date will display documentation entered by Care Management or Staff Nurse.

<u>NOTE</u>: To view more information on ADOD documentation, view the flyer <u>here</u>.

- > <u>Acuity</u>: Aligns with what is displayed on CareCompass and in Clairvia and is based on documentation.
- > <u>DBN</u>: Manual assignment to display an icon for patients expected to discharge by noon.
- <u>R/Y/G</u>: Indicates discharge readiness, <u>Red</u> two days; <u>Yellow</u> one day; <u>Green</u> - ready to discharge.
- Barriers: Manually assigned by using the touchscreen on the wall mounted monitors or using the mouse on a desktop device during huddles.
  - Click the **Modify** tab, select the **Patient**, and choose the applicable **Barriers**.

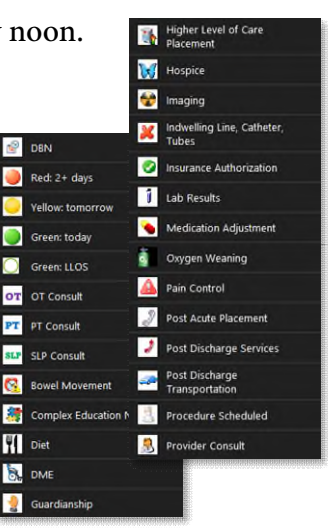

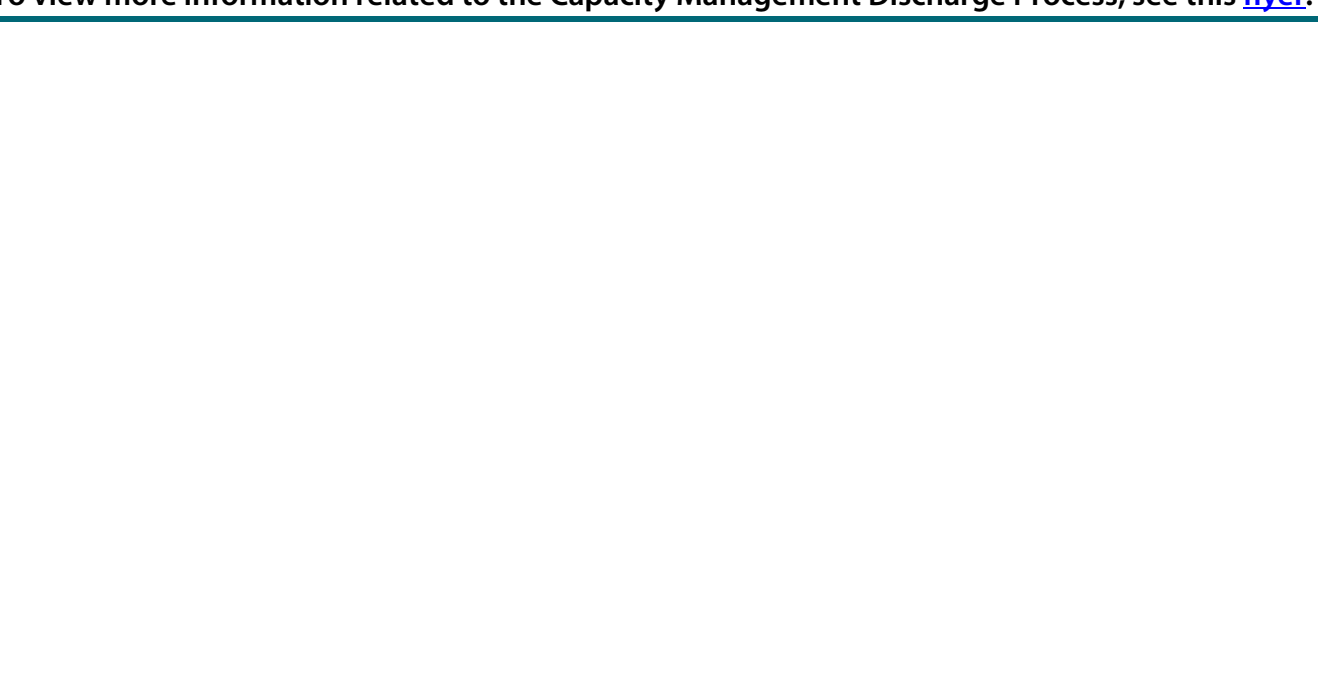

<u>Attributes</u>: Patient attributes align with Capacity Management icons.

- Milestones: Icons related to discharge progression populate from Capacity Management.
  - Anticipated no dot
    - The discharge house milestone is applied in for patients who are anticipated to discharge.
  - *In progress* green dot
    - When a discharge order has been placed by the provider, the discharge house will appear with a green dot.
  - Completed red dot
    - A red dot will appear when the discharge is marked as completed in Capacity Management.

60

♣•

NOTE: To view more information related to the Capacity Management Discharge Process, see this flyer.

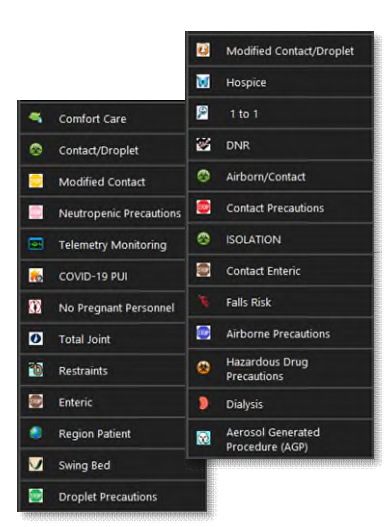